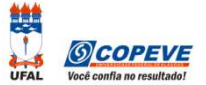

## **ORIENTAÇÕES PARA ENVIO DE RECURSOS ELETRÔNICOS**

O formulário de recursos eletrônicos padrão estará disponível no sistema da COPEVE no prazo previsto no Edital do respectivo concurso público.

## Como montar seu(s) recurso(s)?

Acesse o Sistema de Inscrição:

A. No seu navegador de Internet digite o endereço <u>www.copeve.ufal.br</u> e escolha no menu esquerdo a opção Sistema de Inscrição ou acesse diretamente o link: <u>www.copeve.ufal.br/sistema</u>.

B. Digite seu CPF (login) e senha.

C. Clique no botão [Recursos], que aparece no menu do lado esquerdo da tela.

D. Clique em Formulário para Envio de Recurso Eletrônico (quadro 1 da figura).

**E.** Escolha o processo seletivo/concurso público e, em caso de ter realizado mais de uma inscrição, escolha também a inscrição desejada (quadro 2 da figura).

**F.** No campo RECURSO (quadro 3 da figura), digite seus argumentos. Lembre-se que você tem até 2.000 (dois mil) caracteres para fazer sua contestação contra o resultado da análise do pedido.

|                                                                                                    | Olá                           | , bem vindo(a) ao sist                                             | ema.                              |                             | Sair do Sist        |
|----------------------------------------------------------------------------------------------------|-------------------------------|--------------------------------------------------------------------|-----------------------------------|-----------------------------|---------------------|
| rincipal                                                                                                    | Formulário para Er            | ivio de Recurso de Questão                                         | For                               | mulário para Envio de Rec   | urso Eletrônico     |
|                                                                                                    | Imprimir Recurso              | de Questão                                                         | Imp                               | rimir Recurso Eletrônico    |                     |
| lterar Senha                                                                                                    | Envio de Recurso Eletrônico   |                                                                    |                                   |                             |                     |
|                                                                                                    | Process                       | so Seletivo Nonono Nonono Nonono                                   | Nono                              | · Isenção da Taxa de Insci  | rição 🕈 🛛 OK        |
| tualizar Dados                                                                                                    |                               |                                                                    |                                   |                             | 2                   |
|                                                                                                    |                               | Inscrição: 9999                                                    | 99 - Nonono                       | Nono Nonono                 | 2                   |
| ารดาวุลีอ                                                                                                    | 1.0                           |                                                                    | 16                                |                             |                     |
|                                                                                                    |                               | Periodo abert<br>Das h do dia / /                                  | o para envi<br>até as             | odeRecursos:<br>h dodia / / |                     |
| omprovante de<br>Iscrição                                                                                                    | 0                             |                                                                    | RECUREO                           |                             |                     |
|                                                                                                    | Atenção: para ev              | utar que sua sessão no sistem                                      | RECORSO                           | ntes do envio do recurso.   | digite-o primeirame |
|                                                                                                    | recençuor para ar             | ital que sua sessão no sistem                                      | a expire ai                       | nee do antito do recursor   | and a provide the   |
| erar Boleto                                                                                                    | em um editor o                | le texto e somente depois faça<br>texto e digite agui seu recurs   | a expire an<br>a login no s<br>o! | istema, copie e cole o tex  | xto no campo abaixo |
| erar Boleto                                                                                                    | em um editor o<br>Apague este | le texto e somente depois façi<br>texto e digite aqui seu recurs   | a expire ar<br>a login no s<br>o! | istema, copie e cole o te   | xto no campo abaixo |
| erar Boleto<br>equerimento de                                                                                                    | em um editor o<br>Apague este | le texto e somente depois façi<br>e texto e digite aqui seu recurs | a expire ai<br>a login no s<br>o! | istema, copie e cole o tex  | xto no campo abaix  |
| erar Boleto<br>equerimento de<br>tendimento Especial                                                                                    | em um editor o<br>Apague este | le texto e somente depois faç:<br>e texto e digite aqui seu recurs | a login no s<br>o!                | istema, copie e cole o tex  | xto no campo abaix  |
| erar Boleto<br>equerimento de<br>tendimento Especial<br>equerimento/Protocolo                                                           | em um editor o<br>Apague este | le texto e somente depois façi<br>e texto e digite aqui seu recurs | a expire an<br>a login no s<br>o! | istema, copie e cole o tex  | xto no campo abaix  |
| erar Boleto<br>equerimento de<br>tendimento Especial<br>equerimento/Protocolo<br>= Entrega de<br>ocumentação                            | em um editor o<br>Apague este | le texto e somente depois façi<br>e texto e digite aqui seu recurs | a login no s<br>o!                | istema, copie e cole o tex  | xto no campo abaix  |
| erar Boleto<br>equerimento de<br>tendimento Especial<br>equerimento/Protocolo<br>2 Entrega de<br>ocumentação<br>ecursos                 | em um editor o<br>Apague este | le texto e somente depois façi<br>texto e digite aqui seu recurs   | a login no s                      | istema, copie e cole o tex  | xto no campo abaix  |
| erar Boleto<br>equerimento de<br>tendimento Especial<br>equerimento/Protocolo<br>e Entrega de<br>ocumentação<br>ecursos                 | em um editor c<br>Apague este | le texto e somente depois façi<br>texto e digite aqui seu recurs   | a <u>login no s</u><br>o!         | istema, copie e cole o tex  | xto no campo abaix  |
| erar Boleto<br>equerimento de<br>tendimento Especial<br>equerimento/Protocolo<br>Entrega de<br>ocumentação<br>ecursos<br>esta de Prova  | em um editor o<br>Apague este | le texto e somente depois faç:<br>texto e digite aqui seu recurs   | a login no s                      | istema, copie e cole o tex  | xto no campo abaix  |
| erar Boleto<br>equerimento de<br>cendimento Especial<br>equerimento/Protocolo<br>Entrega de<br>ocumentação<br>ecursos<br>sta de Prova   | em um editor c<br>Apague este | le texto e somente depois façi<br>texto e digite aqui seu recurs   | a <u>login no s</u><br>o!         | istema, copie e cole o tex  | xto no campo abaix  |
| rar Boleto<br>querimento de<br>endimento Especial<br>querimento/Protocolo<br>Entrega de<br>icumentação<br>cursos<br>sta de Prova        | em um editor c<br>Apague este | le texto e somente depois faç                                      | a <u>login no s</u><br>ol         | istema, copie e cole o tex  | xto no campo abaix  |
| erar Boleto<br>equerimento de<br>tendimento Especial<br>equerimento/Protocolo<br>e Entrega de<br>ocumentação<br>ecursos<br>sta de Prova | em um editor c<br>Apague este | le texto e somente depois façi<br>texto e digite aqui seu recurs   | (0 / 2000                         | )                           | xto no campo abaix  |

Seu recurso será encaminhado à base de dados da COPEVE, com cópia para o seu e-mail cadastrado no sistema (favor manter seu e-mail atualizado). Caso você não receba cópia do recurso por e-mail, você poderá reimprimir outra cópia de seu recurso no sistema, clicando na opção **Imprimir Recurso Eletrônico** (quadro 1 da figura).

Não esqueça! Verifique o prazo para envio dos recursos no Edital do respectivo Concurso Público. Em caso de dúvidas telefone para (82) 3214-1692/1694 (8h às 12h e 13h às 17h).

Todos os horários citados são locais (Alagoas)!